#### UNIVERSITETET I BERGEN

HMS-seksjonen

# **EcoOnline – norsk brukermanual**

**Oppdatert: Februar 2018** 

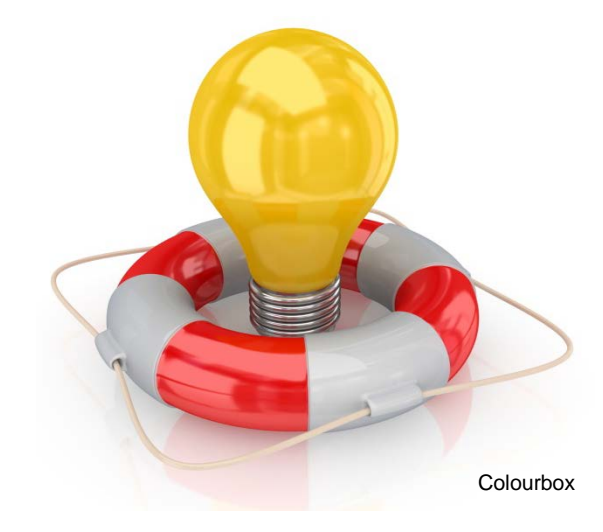

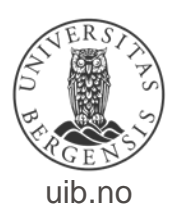

## Innhold

- Ny på EcoOnline
- Informasjon om EcoOnline
- For alle brukere av EcoOnline:
  - Logge inn for brukere og fellesbrukere
  - Søke etter kjemikalier
  - Finne rett farepiktogram
- For brukere som skal legge til kjemikalier, risikovurdere, etc:
  - Opprette og slette lokasjon
  - Legge kjemikalier til lokasjon
  - Redigere informasjon om kjemikalier
  - Risikokartlegge kjemikalier
  - Legge til brukere

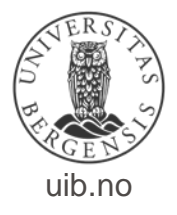

## Ny på EcoOnline?

- Når du registreres i EcoOnline så knyttes brukeren din opp mot din Feide-ID
- Du vil motta en mail fra EcoOnline med link til pålogging– <u>den mailen må du se bort fra</u>!
- Gå til <u>HMS-portalen på UiB sine sider</u> og velg link til innlogging i EcoOnline der
- Logg inn med ditt UiB brukernavn og passord

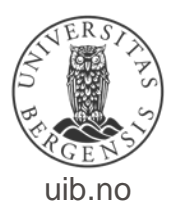

# Informasjon om ECOonline

#### ECOonline på <u>HMS-portalen</u>

| Utdanning Fo <del>r</del> skning I                                                                                                    | nternasjonalt Aktuelt Om U                                                                                                    | JiB Bibliotek Kontakt                                                                                          |                                  | Søk på uib.no                                                                                                    |
|----------------------------------------------------------------------------------------------------|----------------------------------------------------------------------------------------------------|----------------------------------------------------------------------------------------------------|----------------------------------|----------------------------------------------------------------------------------------------------|
| HMS-po                                                                                                    | ortalen                                                                                                    |                                                                                                    |                                  | English                                                                                                    |
| Helse                                                                                                    | Miljø                                                                                                    | Sikkerhet                                                                                                    | Systematisk HMS                  | Organisering og roller                                                                                              |
| Ordanning       Forskning       Internasjonalt       Aktuelt       Om UIB       Bibliotek       K         Image: Second Second Se | Beredskap                                                                                                    | HMS-avvik                                                                                                    | Roller i HMS-arbeidet            |                                                                                                    |
| Helsetjenester                                                                                                    | Transport                                                                                                    | Brannvern                                                                                                    | HMS-kartlegging                  | Utvalg                                                                                                    |
| Inneklima                                                                                                    | Miljøledelse                                                                                                    | Feltarbeid og tokt                                                                                             | HMS-kompetanse                   | Verneombud                                                                                                    |
| Psykososialt arbeidsmiljø                                                                                                    | Et Grønt UiB                                                                                                    | Lab, verksted og klinikk                                                                                       | Mål, planer og rapporter         | Aktuelle prosjekt                                                                                                   |
| Rusforebygging                                                                                                    | Hvordan kan jeg bidra?                                                                                                    | Vold og trusler                                                                                                | Risikovurdering                  |                                                                                                    |
| Universell utforming                                                                                                    |                                                                                                    | Vakthold og sikkerhet                                                                                          | Systematisk HMS-arbeid           |                                                                                                    |
| Hjem > HMS-portalen > Si<br>Stoffkartotek(                                                                                                    | ikkerhet > Laboratorie, verkste<br>et                                                                                                  | ad og klinikk >                                                                                                |                                  | TILHØRER<br>Helse-, milja- og<br>sikkerhetsseksjonen                                                                |
| Opprettet 15.09.2009 - 10.35                                                                                                    | lijø, brann og det ytre miljø.<br>Sist oppdatert 26.01.2015 - 07.4                                                                     | a karaegging og varaering<br>10                                                                                | in f                             | 09. februar<br>9:00 - Kjemikalieregisteret,<br>trinn 1. (Kurs - HMS)<br>10. februar<br>9:00 - Kjemikalieregisteret, |
| For at ansatte og studente<br>for skade på det ytre miljø<br>registreres i stoffkartoteke                                                                                                    | r skal kunne vurdere helserisik<br>, skal alle kjemikalier og biolog<br>t.                                                             | to og sikkerhet, samt risiko<br>giske faktorer ved UiB                                                         | Kontakt<br>Ved spørsmål angående | trinn 2. (Kurs - HMS)<br>11. februar<br>8:45 - Grunnopplæring i<br>HMS kuredna 1. (Kurs -                           |
| Fordeler med stoffkarto                                                                                                    | teket:                                                                                                    |                                                                                                    | lokale EcoOnline-                | HMS)                                                                                                    |
| <ul> <li>Alltid oppdaterte og k</li> <li>Brukere vil lett holde<br/>faktorer noe som har</li> <li>Et selvskrevet utgang<br/>materiale.</li> </ul>                                                                                                    | valitetssjekkede sikkerhetsdat:<br>oversikt over forekomst av kje<br>betydning både for sikkerhet o<br>spunkt for risikovurdering av k | ablader.<br>mikalier og biologiske<br>gøkonomi.<br>jemikalier eller biologisk                                  | Anne-Kristin M.<br>Johannessen.  | 12. februar<br>9:00 - Grunnopplæring i<br>HMS, kursdag 2. (Kurs -<br>HMS)<br>16. februar                            |
| <ul> <li>Gode rapportmulighet</li> <li>Mulighet for personner<br/>som kreftfremkallende<br/>faktorer, asbest og ion</li> <li>Et verktøy for utarbeis</li> </ul>                                                                                                    | rer.<br>g <u>ister</u> over ansatte som arbeid<br>e og arvestoffskadelige kjemik<br>niserende stråling<br>delse av beredskapsplaner.   | er med gitte kjemikalier<br>alier, bly, biologiske                                                             | V R S<br>R M N<br>B C N          | 9:00 - Grunnopplæring i<br>HMS, kursdag 3. (Kurs -<br>HMS)<br>→ Se hele kalenderen                                  |
| Lokalt Stoffkartotek                                                                                                    |                                                                                                    | and a second second second second second second second second second second second second second second second | D                                | NYHETER                                                                                                    |
| forutsetter at alle produkte                                                                                                    | er blir registrert med mengde o                                                                                                    | oppbevares og brukes<br>og lokasjon. For å holde                                                               | Opphavsrett: Colourbox.com       | HMS-kurs våren 2015                                                                                                 |
| registeret oppdatert, må o                                                                                                    | ppdateringsrutiner integreres i                                                                                                    | lokale innkjøpsrutiner. Det                                                                                    |                                  | Nye verneombud er valgt                                                                                             |
| er utarbeidet en brukerveil                                                                                                    | edning for nye brukere, og kur                                                                                                    | rs tilbys jevnlig.                                                                                             |                                  | Overgang til Feide-ID-                                                                                              |

pålogging i EcoOnline.

UiB har signert ny IA-avtale

#### Direkte hos ECOonline

#### «Eco Archive» app til mobil /nettbrett som du kan laste ned i Play butikken eller Appstore

| EC              | NLINE |
|-----------------|-------|
| Produktets navn |       |
| Firmanavn       |       |
| Bruksområde     |       |
| Artikkelnr.     |       |
| CAS-nr.         |       |
|                 |       |

JNLINE

Q

Holeo milia on eikkorhotedatablad innoholdor informacion blant annot om builke

Sikkerhetsdatablad

#### **Logge inn i ECOonline for brukere**

| File Edit View Favorites Tools Help                    |                                          |                                             |                                         |
|--------------------------------------------------------|------------------------------------------|---------------------------------------------|-----------------------------------------|
| 👍 (1) Brukerkonto Universitetet 🗿 Ecoonline 🤌 Eksternt | fillager 🧧 Espira Ulsetskogen barneh 🌒 H | else-, miljø- og sikkerhe 👔 HMS-portalen    | UiB 🤌 Internt fillager 👋 🦄 🔻 🖾 👻 🖶 🔻    |
| EC¢<br>JN                                              | LINE                                     |                                             | English   Bokmål   Nynorsk   Sámegiella |
|                                                        | Pålogging gjennom Feide                  |                                             |                                         |
|                                                        | Eco Archive har bedt om at du lo         | ogger inn. Valgt tilhørighet er <b>Univ</b> | ersitetet i Bergen. Endre?              |
|                                                        | Brukernavn                               |                                             |                                         |
|                                                        | Passord                                  |                                             |                                         |
|                                                        |                                          | Logg inn                                    |                                         |
|                                                        |                                          |                                             | Glemt brukernavn og passord?            |
|                                                        |                                          |                                             |                                         |
|                                                        |                                          |                                             |                                         |
|                                                        | Hjelp                                    | Personvern                                  | Mer informasjon                         |

• Bruk UiB-brukernavn og passord

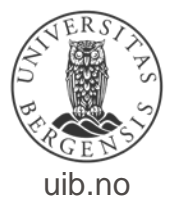

#### Logge inn i EcoOnline for fellesbrukere

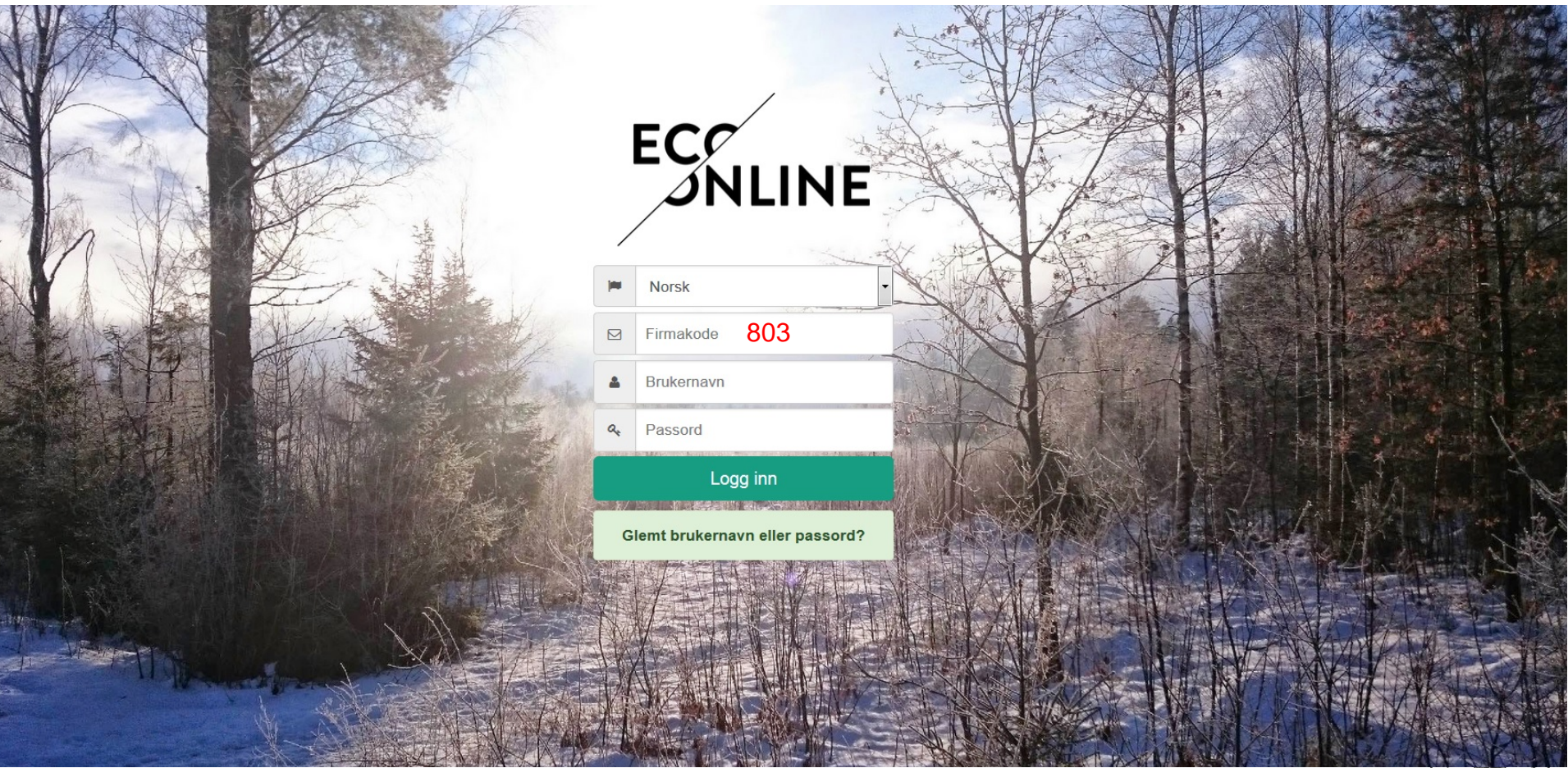

Brukernavn og passord får du opplyst om på arbeidsplassen din

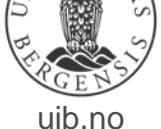

#### Hvordan søke etter kjemikalier som er tilknyttet din lokasjon

| Eco Archive -            | Helse vest - UIB                                                 |                            |
|--------------------------|------------------------------------------------------------------|----------------------------|
| -                        |                                                                  | 1. Trykk på                |
| Sidesøk Q 🗸              |                                                                  |                            |
| + Stoffkartotek          | Produkter Lokasjon Masseutskrift Regelverk Tiltaksliste          | «Administrasjon»           |
| - Administrasjon 1       | Aministrative enheter > HMS-seksjonen > Testlokasjon > Test 2016 |                            |
| ↑ Mitt firma             |                                                                  |                            |
| II Statistikk            |                                                                  | 2. Velg «Lokalt            |
| 🔍 Lokalt søk 💙 🛛 🕄       | Kjemikaliets navn Revidert                                       |                            |
| Q Globalt søk            | Bensin 98 24.09.2014                                             | søk» for a søke            |
| - E Lokasjoner           | Fenol 12.05.2014                                                 | a tha n bi a sa llea lle n |
|                          | Formaldehydløsning 38.5 24.08.2015                               | etter kjemikalier          |
|                          | FORMALIN 10% 01.03.2013                                          |                            |
|                          | FORMALIN 10% 01.03.2013                                          | som er tilknyttet          |
|                          | GLUIARALDEHYD EM 50% 14.04.2016                                  | din lakaajan               |
|                          | Sodium chloride 24.07.2014                                       | din lokasjon.              |
|                          |                                                                  |                            |
| C Forslag til EcoOnline  |                                                                  |                            |
| Coppstrømsrapportering   |                                                                  |                            |
| ★ Abonnement             |                                                                  |                            |
| Opplæring                |                                                                  |                            |
| Administrere Informasjon |                                                                  |                            |
| Brukermanual             | Søk Avansert søk Rapporter Eksponeringer                         |                            |
|                          | Lokalt søk                                                       |                            |
|                          | Eviller du bare inn kiemikaliets naur                            | 3. Fyll inn navn           |
|                          | Kjemikaliets navn                                                |                            |
|                          | Firmanavn                                                        | eller CAS-                 |
|                          | Bruksområde (SDS) navnet.                                        | nummer på                  |
|                          | EAS-DE Fyller du inn CAS-DE Sá får du opp                        | kiomikalist —              |
| + Eco Local Publisher    | Artikkelnr. det konkrete kjemikaliet med det                     | Kjernikallet,              |
|                          | nummeret du ønsker.                                              | trvkk så 🛛 🏳 🏙 💈           |
| EC                       | Utgått status Vis produkter i bruk ▼ Trykk så "Søk"              | «Søk»                      |

uib.no

#### Hvordan søke etter kjemikalier fra forhandlere (hele verden)

| Eco Archive -                 | Helse vest - UIB                                              |                       |  |  |
|-------------------------------|---------------------------------------------------------------|-----------------------|--|--|
| Sidesøk Q 🗸                   |                                                               |                       |  |  |
| + Stoffkartotek               | Produkter Lokasjon Masseutskrift Regelverk Tiltaksliste       |                       |  |  |
| - Administrasjon              | Aministrative enheter > HMS-seksjonen > Testlokasjon          | > Test 2016           |  |  |
| ↑ Mitt firma                  |                                                               |                       |  |  |
| JI Statistikk                 |                                                               |                       |  |  |
| Q Lokalt søk 🛛 🕄              | Kjemikaliets navn                                             | Revidert              |  |  |
| Q Globalt søk                 | Bensin 98                                                     | 24.09.2014            |  |  |
| - Lokasjoner                  | Fenol                                                         | 12.05.2014            |  |  |
| A Eksponering                 | Formaldehvdløsning 36 5-                                      | 24 08 2015            |  |  |
| 12 Setningsbibliotek          |                                                               |                       |  |  |
| Rapporter                     |                                                               |                       |  |  |
| L Brukere                     | Søk Avansert søk                                              |                       |  |  |
| SDS forespørsler              | Globalt søk                                                   | Velg enten "Søk"      |  |  |
| <br>IC→ Forslag til EcoOnline |                                                               | eller "Avansert søk"  |  |  |
| Coppstrømsrapportering        | Søk kun på ord, eller deler av ord, som du er helt sikker på. |                       |  |  |
| * Abonnement                  |                                                               | Om du skriver inn     |  |  |
|                               | Kjemikaliets navn                                             | kjemikaliets navn får |  |  |
| Administrere Informasion      | Firmanavn                                                     | du opp alle           |  |  |
| Brukermanual                  | Bruksområde                                                   | kiemikalier som       |  |  |
|                               |                                                               | inneholder det        |  |  |
|                               | CAS-nr                                                        | nmenolder det         |  |  |
|                               | Artikkelnr.                                                   | navnet.               |  |  |
|                               | Søk i alle, vis Eco Center først ▼                            | Søker du på CAS-nr    |  |  |
|                               | Søketype 🔘 Begynner med 🖲 Inneholder                          | så får du opp         |  |  |
|                               | Vis orginal ved internversjon                                 | kjemikalier som har   |  |  |
|                               | Ta med utgåtte produkter                                      | det nummeret.         |  |  |
| + Eco Local Publisher         | Språk Norsk 🔻                                                 |                       |  |  |
|                               | Søk                                                           |                       |  |  |

1. Trykk på «Administrasjon»

2. Trykk på «Globalt søk» for å søke etter kjemikalier hos forhandlere.

3. Velg enten«Søk» eller«Avansert søk»

4. Fyll inn nødvendig informasjon og trykk «Søk»

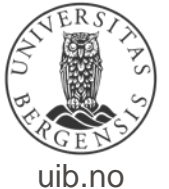

## Hvordan finne farepiktogrammer

For å tilfredsstille kravene til korrekt merking av kjemikalier, så må kjemikalier med gamle farepiktogram merkes om.

For å finne rett farepiktogram må du logge deg inn i EcoOnline og finne lokasjonen der det aktuelle kjemikaliet er plassert.

Følg fremgangsmåten som er beskrevet under, og kontakt din lokale EcoOnline-koordinator for å få tilgang til klistremerker med nye farepiktogram som du klistrer på kjemikalie-beholderen. Vurder hele tiden om gamle kjemikalier heller skal kastes og nye kjøpes inn.

| rodukter      | Lokasjon            | Masseutskrift | Regelverk  | Tiltaksliste     |                                                               |            |            |                                        |                 |      |   |
|---------------|---------------------|---------------|------------|------------------|---------------------------------------------------------------|------------|------------|----------------------------------------|-----------------|------|---|
| ministrat     | tive enhete         | r > HMS-seksj | jonen > Te | stlokasjon > Tes | st 2016                                                       |            |            |                                        |                 | A    | ß |
|               |                     |               |            |                  |                                                               |            |            | 1                                      | Produktinformas | sjon |   |
| emikaliets na | avn                 |               |            | Internnummer     | Status                                                        | Revidert   | Mengde     | Metode                                 | Н               | в    | м |
| eton          |                     |               |            |                  |                                                               | 09.03.2011 | 1 x 100 ml | Ikke evaluert                          |                 |      |   |
| nsin 98       |                     |               |            |                  | ekstremt brannfarlig                                          | Utgått     |            | TEN Risikovurdering                    | -               |      |   |
| nol           |                     |               |            |                  |                                                               | 12.05.2014 |            | CLP 2 Risikokartlegging                | -               |      |   |
| maldehydløs   | sning 36.5-38%<br>% |               |            |                  | Mistenkes for kreftfremka<br>men ikke eksponeringspl<br>H351) |            |            | CLP Risikovurdering<br>Risikovurdering | -               |      |   |
| RMALIN 109    | %                   |               |            |                  |                                                               | 01.03.2013 |            | Produktvurdering                       |                 |      |   |
| UTARALDE      | HYD EM 50%          |               |            |                  |                                                               | 14.04.2016 | 0 µg       | CLP Risikovurdering                    | -               |      |   |
| droksylammo   | oniumklorid         |               |            |                  |                                                               | 03.05.2017 |            | CLP Produktvurdering                   |                 |      | 1 |
| droksylammo   | oniumklorid         |               |            |                  |                                                               | 03.05.2017 |            | CLP Produktvurdering                   |                 |      |   |
| aft vaskepulv | /er                 |               |            |                  |                                                               | 01.02.2016 |            | CLP Risikokartlegging                  | -               |      |   |
| etanol        |                     |               |            |                  |                                                               | 10.02.2016 |            | CLP Risikokartlegging                  | -               |      |   |
|               | 0                   |               |            |                  |                                                               | 24.07.2014 |            | Risikovurdering                        |                 |      |   |

2) Hold musepekeren over "CLP" på det aktuelle kjemikaliet, og farepiktogrammene vises

uib.no

# Informasjon til EcoOnline kontaktpersoner med minimum «les og skriv» rettigheter

 Den videre informasjonen i brukermanualen er beregnet på de ansatte som skal legge inn kjemikalier i registeret, som skal kunne legge til lokasjoner, nye brukere og risikovurdere kjemikaliene

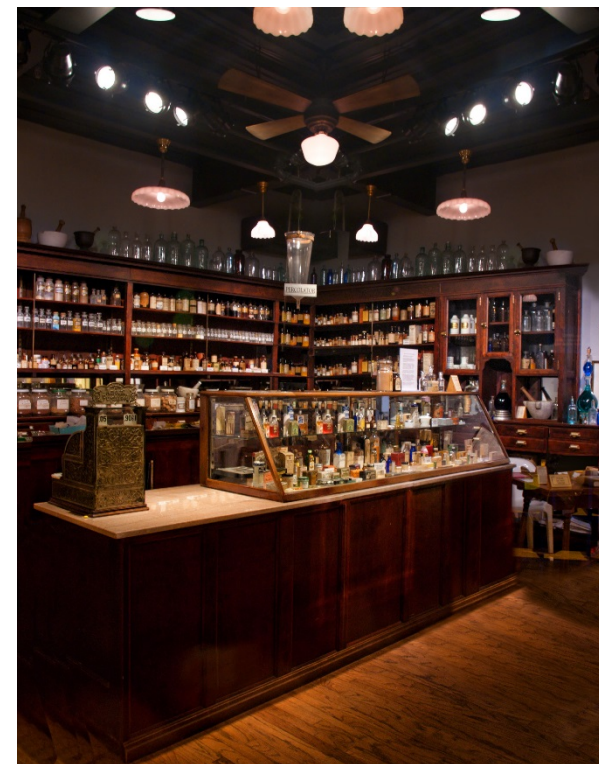

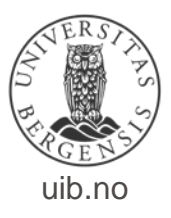

# Opprett lokasjon (1)

| Eco Archive -                                                                             | < Helse ve                                                                  | est - UIB                                                                                                    |               |           |              |     |   |  | <b>≜</b> 2 ⊠@ | 33 |   |
|-------------------------------------------------------------------------------------------|-----------------------------------------------------------------------------|----------------------------------------------------------------------------------------------------|---------------|-----------|--------------|-----|---|--|---------------|----|---|
| Søkimenv Q 🗸                                                                              |                                                                             |                                                                                                    |               |           |              |     |   |  |               |    | Đ |
|                                                                                           | Produkter                                                                   | Lokasjon                                                                                                    | Masseutskrift | Regelverk | Tiltaksliste |     |   |  |               |    |   |
| + Stoffkartotek 1 A                                                                       | Testlokas                                                                   | jon                                                                                                    |               |           |              |     |   |  |               | 24 | ? |
|                                                                                           | Helserisiko:<br>Brannrisiko:<br>Miljørisiko:<br>Ansvarlig pe<br>Beskrivelse | rson                                                                                                    | Kjetil        |           |              | ••• |   |  |               |    |   |
| Lksponering<br>L <sup>g</sup> Setningsbibliotek                                           | Telefon                                                                     |                                                                                                    | 55588742      |           |              |     | = |  |               |    | Đ |
| In Rapporter                                                                              | Administr                                                                   | ere lokasjo                                                                                                    | ner           |           |              |     |   |  |               | 2B |   |
| ESDS forespørsler<br>ICP Forslag til EcoOnline<br>₩ Oppstrømsrapportering<br>★ Abonnement | Filter<br>+ Univ                                                            | Heleo vost - UIB Lokasjon     Produkter Lokasjon     Testlokasjon     Produkter     Produkter |               |           |              |     |   |  |               |    |   |
| Opplæring     Administrere Informasjon     Brukermanual     Co Local Publisher            |                                                                             |                                                                                                    |               |           |              |     |   |  |               |    |   |
|                                                                                           |                                                                             |                                                                                                    |               |           |              |     |   |  |               |    |   |

To ulike veier for å opprette lokasjon: Trykk stoffkartotek (1A) og finn din lokasjon og så svart adminknapp (2A), eller trykk Lokasjoner (1B) under «Administrasjon» og deretter svart adminknapp (2B).

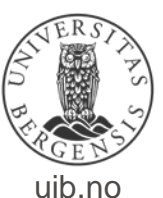

# Opprett lokasjon (2)

| Søk i meny 🔍 🗸 🗸                   | Navn på lokasjon*                   |                                                                           |                          |
|------------------------------------|-------------------------------------|---------------------------------------------------------------------------|--------------------------|
| 100402110031021                    | Ansvarlig person*                   |                                                                           | Evil inn foltono         |
| + Stoffkartotek                    | E-post                              |                                                                           | ryii iiii leiteile       |
| <ul> <li>Administrasjon</li> </ul> | Beskrivelse                         |                                                                           | merket med *             |
| ♠ Mitt firma                       | Adresse                             |                                                                           |                          |
| .II Statistikk                     | Postnr.                             |                                                                           | • Male true a laboration |
| <b>Q</b> Lokalt søk                | Destated                            |                                                                           | 1. Veig type lokasjon -  |
| Q Globalt søk                      | Poststeu                            |                                                                           | lab. rom. skap. etc      |
| -🖹 Lokasjoner                      | Telefon*                            |                                                                           |                          |
| A Eksponering                      | Telefaks                            |                                                                           |                          |
| ↓ <sup>₽</sup> Setningsbibliotek   | Intern nr.                          |                                                                           | 2. Velg hvor lokasionen  |
| Rapporter                          | Geografisk plassering               |                                                                           |                          |
| L Brukere                          | socyranon paccornig                 |                                                                           | skal plasseres.          |
| SDS forespørsler                   | Land                                | Norway 🗸                                                                  |                          |
| 吃 Forslag til EcoOnline            | Fiendemainformasion                 | Kommunenummer Gårdsnr. Bruksnummer Festenummer Seksjonsnummer Bolignummer |                          |
| 🛱 Oppstrømsrapportering            | Elendomsiniormasjon                 |                                                                           | Touchelle Discharge for  |
| ★ Abonnement                       | Lokasionstype                       | Standard 🗸 1                                                              | Тгукк векгетт            |
| E Opplæring                        |                                     |                                                                           |                          |
| 🛱 Administrere Informasjon         | Bruksområde                         | Ikke detinert                                                             |                          |
| Brukermanual                       | ✓ Legges under                      | Universitetet i Bergen - × 2                                              |                          |
| + Eco Local Publisher              | Vurdering av<br>Arbeidplass         | Velg                                                                      |                          |
|                                    | Vurdering av<br>prosesser og utstyr | Velg                                                                      |                          |
| /                                  | Antall personer<br>eksponert        | Velg Y                                                                    |                          |
| EC9                                | Lokasjonsbeskrivelse                | Opprett utvidet lokasjonsbeskrivelse                                      |                          |
| <b>J</b> NLINE                     |                                     |                                                                           |                          |

Bekreft

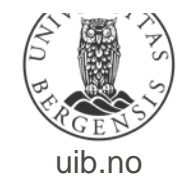

# Slette lokasjon

| Søk i meny                       | ٩ | * |
|----------------------------------|---|---|
| + Stoffkartotek                  |   |   |
| - Administrasjon <b>1</b>        |   |   |
| 윰 Mitt firma                     |   |   |
| .II Statistikk                   |   |   |
| <b>Q</b> Lokalt søk              |   |   |
| Q Globalt søk                    |   |   |
| 住 Lokasjoner 🔰 2                 |   |   |
|                                  |   |   |
| ↓ <sup>n</sup> Setningsbibliotek |   |   |
| Rapporter                        |   |   |
| 👤 Brukere                        |   |   |
| SDS forespørsler                 |   |   |
| 岮 Forslag til EcoOnline          |   |   |
| 🛱 Oppstrømsrapportering          |   |   |
| $\star$ Abonnement               |   |   |
| H Opplæring                      |   |   |
| 🛱 Administrere Informasio        | n |   |
| + Eco Local Publisher            |   |   |

|                |                                                                                                    |                                     |                           |              |   |                                            |             | ±                           |
|----------------|----------------------------------------------------------------------------------------------------|-------------------------------------|---------------------------|--------------|---|--------------------------------------------|-------------|-----------------------------|
| rodukter       | Lokasjon                                                                                                    | Masseutskrift                       | Regelverk                 | Tiltaksliste |   |                                            |             |                             |
| estloka        | sjon                                                                                                    |                                     |                           |              |   |                                            |             | ☑ 🗹 🛆 ?                     |
|                |                                                                                                    |                                     |                           |              | _ |                                            |             |                             |
|                |                                                                                                    |                                     |                           |              |   |                                            |             | Œ                           |
| dminist        | rere lokasjo                                                                                                    | oner                                |                           |              |   |                                            |             | ☑ ?                         |
| Filter         |                                                                                                    |                                     |                           |              |   | ×                                          | 1           | Trykk på "Administrasjon"   |
| – Unive<br>+ A | <ul> <li>Universitetet i Bergen</li> <li>+ Aministrative enheter</li> <li>+ Det matematisk naturvitenskapelige fak</li> </ul> |                                     |                           | / X<br>/ X   | 2 | Velg "Lokasjoner" og finn rett<br>lokasjon |             |                             |
| + D<br>+ D     | et matemat<br>)et medisins                                                                                                    | isk naturvitensk<br>k-odontologiske | apelige fak<br>e fakultet |              |   | / ×                                        | 3           | Trykk på "X" bak lokasjonen |
| + D            | et psykolog                                                                                                    | iske fakultet                       |                           |              |   | / ×                                        |             | som skal slettes            |
| H              | IMS-databla                                                                                                    | ider                                |                           |              |   | / ×                                        |             |                             |
| + 5            | SARS Centr                                                                                                    | e                                   |                           |              |   | / ×                                        |             |                             |
| - T            | estlokasjon                                                                                                    |                                     |                           |              |   |                                            | 12          |                             |
|                | + Kurslokale                                                                                                    | et                                  |                           |              |   | SI SI                                      | tt lokasjor | a.                          |
| -              | + Skal slette                                                                                                    | es                                  |                           |              |   | 1 *                                        |             | -                           |

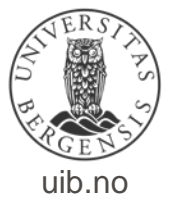

## Legge til kjemikalier (1)

| Søk i meny 🔍 🗸                                | Produkter Dokasion Masseutskrift Regelverk T                  | iltaksliste    |                 |                                    | ±                 |
|-----------------------------------------------|---------------------------------------------------------------|----------------|-----------------|------------------------------------|-------------------|
| + Stoffkartotek 1                             | Aministrative enheter > HMS-seksjonen > Testlokasj            | on > Test 2016 |                 |                                    |                   |
| - Administrasjon                              |                                                               |                |                 |                                    |                   |
| ntt firma                                     |                                                               |                |                 |                                    | Risikovurdering 🗸 |
| Statistikk                                    | Kjemikaliets navn                                             | Revidert       | Risikovurdert   | Status                             | H B M             |
| Ortunait self                                 |                                                               |                |                 |                                    |                   |
| Q Globalt søk                                 |                                                               |                |                 |                                    |                   |
|                                               |                                                               |                | =               |                                    |                   |
| ↓ <sup>n</sup> <sub>z</sub> Setningsbibliotek |                                                               |                |                 |                                    | Ð                 |
| Rapporter                                     | Søk Avansert søk                                              |                |                 |                                    |                   |
| L Brukere                                     | Globalt søk                                                   |                |                 |                                    | ?                 |
| SDS forespørsler                              |                                                               | Trv            | kk nå 1         | Velg lokasionen som kie            | mikalie           |
| C Forslag til EcoOnline                       | Søk kun på ord, eller deler av ord, som du er helt sikker på. | пу             |                 |                                    | ininkane          |
| ★ Abonnement                                  | Kjemikaliets navn                                             | «St            | offkartotek     | skal legges under                  |                   |
|                                               | Firmanavn                                                     |                |                 |                                    |                   |
| 🛱 Administrere Informasjon                    | Bruksområde                                                   |                |                 | ) Casi sulfanan "Duadulu           |                   |
| Brukermanual                                  | CAS-pr.                                                       |                | 4               | <sup>2</sup> Stallarklanen Produki | ler               |
|                                               | Artikkelar                                                    |                |                 |                                    |                   |
|                                               | Sala via Faa Caatas farat                                     |                | rvkk nå 🛛 📖 📐 🟌 | 3 Velg "Globalt søk"               |                   |
| + Ecolocal Publisher                          |                                                               |                |                 | Veig Globalt Spit                  |                   |
|                                               | Søketype 💛 Begynner med 🖲 Inneholder                          | «              | Administrasjon» |                                    |                   |
|                                               | Vis orginal ved internversjon                                 |                | 2               | 1 Skriv inn kiemikaliena           | what atc          |
|                                               | Ta med utgåtte produkter                                      |                |                 |                                    | vilet, etc        |
|                                               | Språk Norsk 🗸                                                 |                |                 | og trykk "Søk"                     |                   |
|                                               | St                                                            | 4              |                 |                                    |                   |

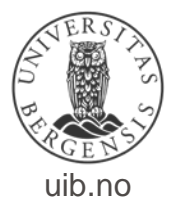

## Legge til kjemikalier (2)

| imeny Q 🗸 🗸                                                                               |                                                                                                    |                                                                                                    |                                                        |             |              |         |                                                        |           |                                   |                            |   |            |       |      |
|-------------------------------------------------------------------------------------------|----------------------------------------------------------------------------------------------------|----------------------------------------------------------------------------------------------------|--------------------------------------------------------|-------------|--------------|---------|--------------------------------------------------------|-----------|-----------------------------------|----------------------------|---|------------|-------|------|
|                                                                                           | Produkter                                                                                                    | Lokasjon M                                                                                                    | lasseutskrift                                          | Regelverk   | Tiltaksliste |         |                                                        |           |                                   |                            |   |            |       |      |
| toffkartotek                                                                              | Aministrati                                                                                                    | ive enheter > H                                                                                                    | MS cokciono                                            | n > Testiel | acion > Test | 2016    |                                                        |           |                                   |                            |   |            |       |      |
| ministrasjon                                                                              | Image: Solution of the solution of the solution                     |                                                                                                    |                                                        |             |              |         |                                                        |           |                                   |                            |   |            |       |      |
| tt firma                                                                                  |                                                                                                    |                                                                                                    |                                                        |             |              |         |                                                        |           |                                   |                            |   |            |       | _    |
| atistikk                                                                                  |                                                                                                    |                                                                                                    |                                                        |             |              |         |                                                        |           |                                   |                            |   | Risikovurd | ering | ~    |
| alt søk                                                                                   | Kiemikaliets                                                                                                    | nwn                                                                                                    |                                                        |             |              | Revide  | ert Risi                                               | sikovurde | ert                               | Status                     |   | н          | BN    | 1    |
| palt søk 🖸                                                                                | FORMALIN 109                                                                                                    | * 6                                                                                                    |                                                        |             |              | 01.03.2 | 2013                                                   |           |                                   | Bør kontrolleres           |   |            |       |      |
| asioner                                                                                   |                                                                                                    | <b>J</b> °                                                                                                    |                                                        |             |              |         |                                                        |           |                                   |                            |   |            | 1-1-  |      |
| ponerina                                                                                  | Image: Solution of the sensitivity of the sensitivity of th |                                                                                                    |                                                        |             |              |         |                                                        |           |                                   |                            |   |            |       |      |
| ningsbibliotek                                                                            |                                                                                                    |                                                                                                    |                                                        |             |              |         |                                                        |           |                                   |                            |   |            |       |      |
| norter                                                                                    |                                                                                                    |                                                                                                    |                                                        |             |              |         |                                                        |           |                                   |                            |   |            |       |      |
| rere                                                                                      | Søkeresult                                                                                                    | tat                                                                                                    |                                                        |             |              |         |                                                        |           |                                   |                            |   |            | +     |      |
| Il Rapporter  L Brukere  Søkeresultat  Søkeresultat  L D  L D  L D  L D  L D  L D  L D  L |                                                                                                    |                                                                                                    |                                                        |             |              |         |                                                        |           |                                   |                            |   |            |       |      |
| lag til EcoOpline                                                                         | Vis 10 🗸 lii                                                                                                    | injer                                                                                                    |                                                        |             |              |         |                                                        |           |                                   |                            |   | Filter:    |       |      |
| tramerapportoring                                                                         | Kiemikaliete                                                                                                    | navn                                                                                                    |                                                        |             |              |         | Artikkelpr                                             |           | Brukeområde                       | Firmanavn                  | P | evidert    |       |      |
| urømsrapponening                                                                          | 10% Neutral Bu                                                                                                    | uffered Formalin                                                                                                    |                                                        |             |              |         | mic 161151                                             |           | bruksonnaue                       | Nerliens Meszansky A.S     | 0 | 1.09.2009  |       |      |
| iement                                                                                    | Anti-BRDU, For                                                                                                    | rmalin Grade                                                                                                    |                                                        |             |              |         | 11170376001                                            |           | Bare for yrkesbrukere.            | Roche Diagnostics Norge AS | 0 | 3.07.2015  |       | -    |
| ering                                                                                     | FORMALIN 10%                                                                                                    | %                                                                                                    |                                                        |             |              |         | 1460                                                   |           |                                   | MONTEBELLO DIAGNOSTICS AS  | 0 | 1.03.2013  | 5 (   |      |
| nistrere Informasjon                                                                      | Formalin 35-38                                                                                                    | %                                                                                                    |                                                        |             |              |         |                                                        |           | HARPIKSFREMSTILLING,              | Hjelle Kjemi AS            | 0 | 9.10.2014  | -     | -    |
| termanual                                                                                 | FORMALIN 35-3                                                                                                    | -38%                                                                                                    |                                                        |             |              |         | 100146                                                 |           | KONSERVER<br>Harpiksfremstilling, | SEL-TRADE AS               | 0 | 3.09.2015  |       |      |
|                                                                                           | Formalia 4% me                                                                                                    | ed Ecein 0.25%                                                                                                    |                                                        |             |              |         |                                                        |           | Konserver                         | Sykehuespotekene HE        | 0 | 4 11 2014  |       | -    |
|                                                                                           | FORMALIN BUF                                                                                                    | FRET 10%                                                                                                    |                                                        |             |              |         | 21153, 21154, 21164, baf-0010-25, baf-5000-08a, baf-60 | 000-08a,  | Laboratorekjemikalie,             | Chemi-Teknik as            | 2 | 2.03.2015  |       | ă    |
|                                                                                           | EODMAL IN RUE                                                                                                    | Reviserit       Bislicourdert       Status       I       I                                                                                                    |                                                        |             |              |         |                                                        |           |                                   |                            |   |            |       |      |
| ocal Publisher                                                                            | TORMALIN DOT                                                                                                    | RETRONSENTRAL                                                                                                    |                                                        |             |              |         | 1220-008, 081-0055-20                                  |           | fikserin                          | Chemi-reknik as            | 2 |            |       | •    |
|                                                                                           | Formalin-d2 20                                                                                                    | lwt% i H2O                                                                                                    |                                                        |             |              |         | d-5105-20                                              |           | Laboratoriekjemikalie             | Chiron AS                  | 1 | \$.07.2014 |       |      |
|                                                                                           | FORMALINE                                                                                                    |                                                                                                    |                                                        |             |              |         |                                                        |           | Harpiksfremstilling,<br>Konserver | KJELLMIAS                  | 1 | 3.10.2014  |       |      |
|                                                                                           | Viser 1 til 10 av                                                                                                    | 39 linjer                                                                                                    |                                                        |             |              |         |                                                        |           |                                   |                            |   | <u>1</u> 2 | 3 4   | 4 Ne |
|                                                                                           | Fant du ikke p                                                                                                    | produktet du søkte?                                                                                                    | 2                                                      |             |              | 5       | Trykk på grønn pil                                     |           |                                   |                            |   |            |       |      |
| C0                                                                                        | Prøv å forbedre                                                                                                    | tir Udagon Naseetashi Nogolovi Takatata<br>istrative enheter > HMS-seksjonen > Testolokajon > Testolokajon > Test |                                                        |             |              |         |                                                        |           |                                   |                            |   |            |       |      |
| JNLINE                                                                                    | 1. Sjekk p<br>2. Søk på<br>3. Søk kur<br>4. Søk på                                                                                                    | produktnavn, har du stav<br>å deler av produktnavnet<br>in på firmanavn (produs<br>å Bruksområde, Artikkel                                                                                                    | vet riktig<br>et<br>sent eller leverandør)<br>nr. etc. | )           |              | 6       | Kjemikaliet er lagt                                    | t til     | ønsket lo                         | kasjon                     |   |            |       |      |

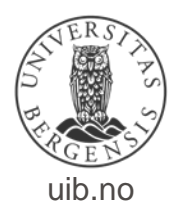

Å legge inn informasjon om årlig forbruk og mengde – «Redigere produktinformasjon»

- Du kan velge å legge inn årlig forbruk, mengden du har av et gitt kjemikalie på lager, etc
- Den informasjonen må oppdateres ved uttak eller nyinnkjøp
- Du kan også her legge inn informasjon om når produktet er kjøpt inn
- Du kan legge inn holdbarhetsdato
- Dersom produktet har en <u>arbeidsinstruks</u> så kan det også legges inn her.

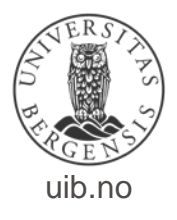

# Rediger produktinformasjon (1)

Stå i lokasjonen der produktet er lagret. (Trykk på «Stoffkartotek» og velg rett lokasjon.)

| env Q 🗸  |                      |                       |            |               |            |                      |   |               |              |                                         |                  | . ⊕ _           |
|----------|----------------------|-----------------------|------------|---------------|------------|----------------------|---|---------------|--------------|-----------------------------------------|------------------|-----------------|
| kartatok | Produkter Loka       | asjon Masseutskrift   | Regelverk  | Tiltaksliste  |            |                      |   |               |              |                                         |                  |                 |
| anotek   | Aministrative en     | heter > HMS-seksjo    | nen > Test | lokasjon > Te | st 2016    |                      |   |               |              |                                         |                  | ₽?              |
| strasjon |                      |                       |            |               |            |                      |   |               |              |                                         |                  |                 |
| a        |                      |                       |            |               |            |                      |   |               |              |                                         | Risikovurdering  | ~               |
|          |                      |                       |            |               |            |                      |   |               |              |                                         | 1 1 1 1          |                 |
| a        | Kjemikaliets navn    |                       |            |               | Revidert   |                      |   | Risikovurdert | Status       |                                         | H B M            | 6               |
| 5        | FORMALIN 10%         |                       |            |               | 01.03.2013 |                      |   |               | 🔝 Bør kontro | Vis utvidet informasjon                 | 1                | ()              |
|          |                      |                       |            |               |            |                      |   |               |              | <ul> <li>Registrer ny måling</li> </ul> |                  | · ·             |
|          |                      |                       |            |               |            |                      |   |               |              | Legg til beredskapskategor              | i                |                 |
|          |                      |                       |            |               |            |                      |   |               |              | + Legg til Local Publisher sor          | m Intern versjon | Ð               |
|          | Lokal produktinforma | asjon Global produkt  | nformasjon | Synonymer     | Regelverk  | Eksponeringsscenario |   |               | 2 0          | Rediger produktinformasjo               | n                |                 |
|          | Rediger produkt      | informasion - FORM    | LIN 10%    |               |            |                      | _ |               |              | C Nisike nurdering                      | Redige           | er produktinfor |
|          |                      |                       |            |               |            |                      |   |               |              | Risikovurder produktet                  |                  |                 |
| ng       |                      |                       |            |               |            |                      |   |               |              | C Kopier / flytt produktet              |                  |                 |
|          | Velg loka            | asjon Test 2016 👻 🗶   |            |               |            |                      |   |               |              | Slett eller sett produkt som            | utgått           |                 |
|          | Produktgro           | uppe Ikke definert    |            |               |            | ~                    |   |               |              |                                         | 0                |                 |
| h        | Prosesskate          | egori Ikke definert   |            |               |            | ~                    |   |               |              |                                         |                  |                 |
|          | Miljøutslippskate    | egori Ikke definert   |            |               |            | ×                    | 1 | Trykk på sv   | art adminis  | strasions-pil.                          |                  |                 |
|          | Bruksom              | nråde Ikke definert   |            |               |            | ~                    |   | tilboranda    | nroduktot    |                                         |                  |                 |
|          | Inte                 | rnnr.                 |            |               |            |                      |   | umørende      | produktet    |                                         |                  |                 |
|          | St                   | tatus Ingen valgt 🕶 🗙 |            |               |            |                      |   |               |              |                                         |                  |                 |
|          |                      | 1t 🖸                  |            |               |            |                      |   | Velg "Redi    | er produkt   | tinformasion"                           |                  |                 |
|          | Mottatt              | dato                  | <b></b>    |               |            |                      |   | veig neur     | Bei produkt  | linoinasjon                             |                  |                 |
|          | Utgår                | dato                  | <b></b>    |               |            |                      |   |               |              |                                         |                  |                 |
|          | Holdba               | arhet                 | <b></b>    |               |            |                      |   |               |              |                                         |                  |                 |
| -        | A                    | Apnet                 | <b></b>    |               |            |                      |   |               |              |                                         |                  |                 |
|          | Bruksst              | tatus Annet 🗸         |            |               |            |                      |   |               |              |                                         |                  |                 |

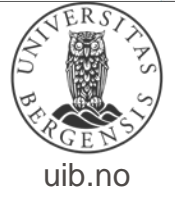

NB! Rediger informasjonen i arkfanen «Lokal produktinformasjon»

## Rediger produktinformasjon (2)

| Søk i menv Q 🗸                     | Lokal produktinformasjon Global produktinformasjon Synonymer Regelverk Eksponeringsscenario                 |   |
|------------------------------------|----------------------------------------------------------------------------------------------------|---|
|                                    | Rediger produktinformasjon - FORMALIN 10%                                                                   | ? |
| <ul> <li>Administrasjon</li> </ul> | Velg lokasjon Test 2016 🗸 🗶                                                                                 |   |
| ntt firma                          | Produktgruppe kke definert                                                                                  |   |
| .II Statistikk                     | Prosesskategori kke definert                                                                                |   |
| Q Lokalt søk                       |                                                                                                    |   |
| Q Globalt søk 😂                    |                                                                                                    |   |
| -l≡ Lokasjoner                     | Bruksområde ikke definert                                                                                   |   |
| L <sup>®</sup> Setningsbibliotek   | Internnr.                                                                                                   |   |
| Rapporter                          | Status Mistenkes for kreftfremkallende, men ikke eksponeringspliktig.(H351) - × Her kan du legge til status |   |
| L Brukere                          |                                                                                                    |   |
| SDS forespørsler                   |                                                                                                    |   |
| 哈 Forslag til EcoOnline            | Utgår dato                                                                                                  |   |
| Oppstrømsrapportering              | Holdbarhet Holdbarhet                                                                                       |   |
| ★ Abonnement                       | Apnet 🛅                                                                                                    |   |
| Administrere Informasion           | Bruksstatus Laboratorie V                                                                                   |   |
| Brukermanual                       | Produktets enhetstype kke valgt V                                                                           |   |
|                                    | Mengde 100 x M Skriv inn mengde og årlig forbruk                                                            |   |
|                                    | Arlig forbruk 100 x mi                                                                                      |   |
|                                    | Avfallsstoffnummer Avfallsummer 7152 * Du kan her legge inn avfallsstoffnummer                              |   |
| + Eco Local Publisher              |                                                                                                    |   |
|                                    | Avfallsstoffnummer Ingen valgt - 🗙                                                                          |   |
|                                    |                                                                                                    |   |
| /                                  | Kommentarer til lokasjon Arbeidsinstruks for KMRA kjemikaler - ×                                            |   |
| FC0                                |                                                                                                    |   |
| JNLINE                             | Symig in are                                                                                                |   |
|                                    | Bekreft                                                                                                    |   |

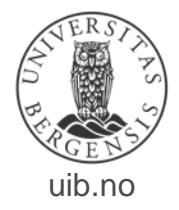

## Risikokartlegging av kjemikalier

Når du skal risikovurdere et kjemikalie i EcoOnline har du nå mulighet til å velge «Risikokartlegging».

Dette er en forenklet risikovurdering og fungerer for de fleste kjemikalier.

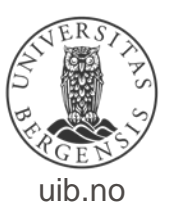

#### Risikokartlegging – velg kjemikalie som skal kartlegges

|                |                |                |             |                   |           |             |     |             |                                     |          |               |        |                    | Ð   |
|----------------|----------------|----------------|-------------|-------------------|-----------|-------------|-----|-------------|-------------------------------------|----------|---------------|--------|--------------------|-----|
| Produkter      | Lokasjon       | Masseutskrift  | Regelverk   | Tiltaksliste      |           |             |     |             |                                     |          |               |        |                    |     |
| Aministra      | tive enhete    | r > HMS-seks   | jonen > Tes | stlokasjon >      | Test 2016 |             |     |             |                                     |          |               |        |                    | ⊿ ? |
|                |                |                |             |                   |           |             |     |             |                                     |          |               |        | Risikovurdering    | •   |
| Kjemikaliets r | navn           |                |             | Revidert          |           | Risikovurde | ert | Metode      |                                     |          | H             | B      | I Status           |     |
| Aceton         |                |                |             | 09.03.2011        |           |             |     | Ikke evalue | ert                                 |          |               |        | Bør kontrolleres   |     |
| Bensin 98      |                |                |             | Utgått            |           | 01.06.2016  |     | Risikovurd  | ering                               |          |               |        |                    | ▼   |
| Fenol          |                |                |             | 12.05.2014        |           | 15.02.2018  |     | Risikokartl | egging                              | ▲        |               |        | Bør kontrolleres   | ◙   |
| Formaldehydle  | sning 36.5-38% |                |             | 24.08.2015        |           | 23.05.2016  |     | Risikovurd  | ering                               |          |               |        |                    | ▼   |
| FORMALIN 10    | %              |                |             | 01.03.2013        |           | 20.05.2016  |     | Risikovurd  | ering                               | ▲        |               |        |                    | ▼   |
| FORMALIN 10    | %              |                |             | 01.03.2013        |           |             |     | Produktvur  | dering                              |          |               |        | Bør kontrolleres   | ▼   |
| GLUTARALDE     | HYD EM 50%     |                |             | 14.04.2016        |           | 22.02.2016  |     | Risikovurd  | ering                               |          |               |        | Bør kontrolleres   | ▼   |
| Hydroksylamm   | oniumklorid    |                |             | 03.05.2017        |           |             |     | Produktvur  | dering                              |          |               |        | Bør kontrolleres   | 1 🔍 |
| Hydroksylamm   | oniumklorid    |                |             | 03.05.2017        |           |             |     | Produkt     | Vis utvidet inf                     | orma     | sjon          |        |                    |     |
| Kraft vaskepul | ver            |                |             | 01.02.2016        |           | 15.02.2018  |     | Risikoka    | + Lega produkte                     | et til e | kspo          | nerir  | ng med informasion |     |
| Metanol        |                |                |             | 10.02.2016        |           | 15.02.2018  |     | RISIKOKa    | + Registrer ny n                    | aåling   |               |        |                    |     |
| Sodium chione  | le             |                |             | 24.07.2014        |           | 24.05.2016  |     | RISIKOVL    |                                     | icaning  |               |        |                    |     |
|                |                |                |             |                   |           |             |     |             | <ul> <li>Legg til bereds</li> </ul> | skaps    | kate          | gori   |                    |     |
|                |                |                |             |                   |           |             |     |             | + Legg til Local                    | Publi    | sher          | som    | Intern versjon     |     |
|                |                |                |             |                   |           |             |     |             | Rediger produ                       | uktinf   | orma          | sjon   |                    |     |
|                |                |                |             |                   |           |             |     | 2           | Risikovurderii                      | ng       |               |        |                    | Œ   |
| Risikovurderi  | ng Måling      | er Arbeidsins  | truks Utvid | et lokasjonsbeskr | ivelse    |             |     |             | 🖆 Kopier / flytt p                  | rodu     | kt<br>Risikov | urderi | ng                 |     |
| Risikokart     | legging - K    | raft vaskepulv | /er         |                   |           |             |     |             | 🗎 Slett eller sett                  | prod     | ukt so        | om u   | tgått              | ?   |
|                |                |                |             |                   |           |             |     |             |                                     |          |               |        | VEI                | RSI |

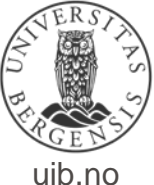

# Risikokartlegging

Risikovurdering - Hydroksylammoniumklorid

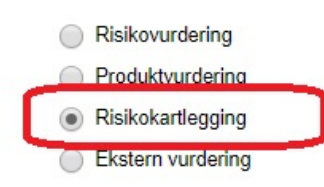

Bekreft

?

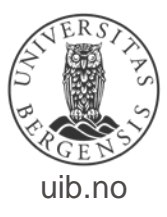

## Risikokartlegging – Faresetninger og bruk

Annen vekting 3 (Moderat eksponeringsfare - begrunn i kommentar)

Årsforbruk

Under avtrekk Påføring små flater

Vekting

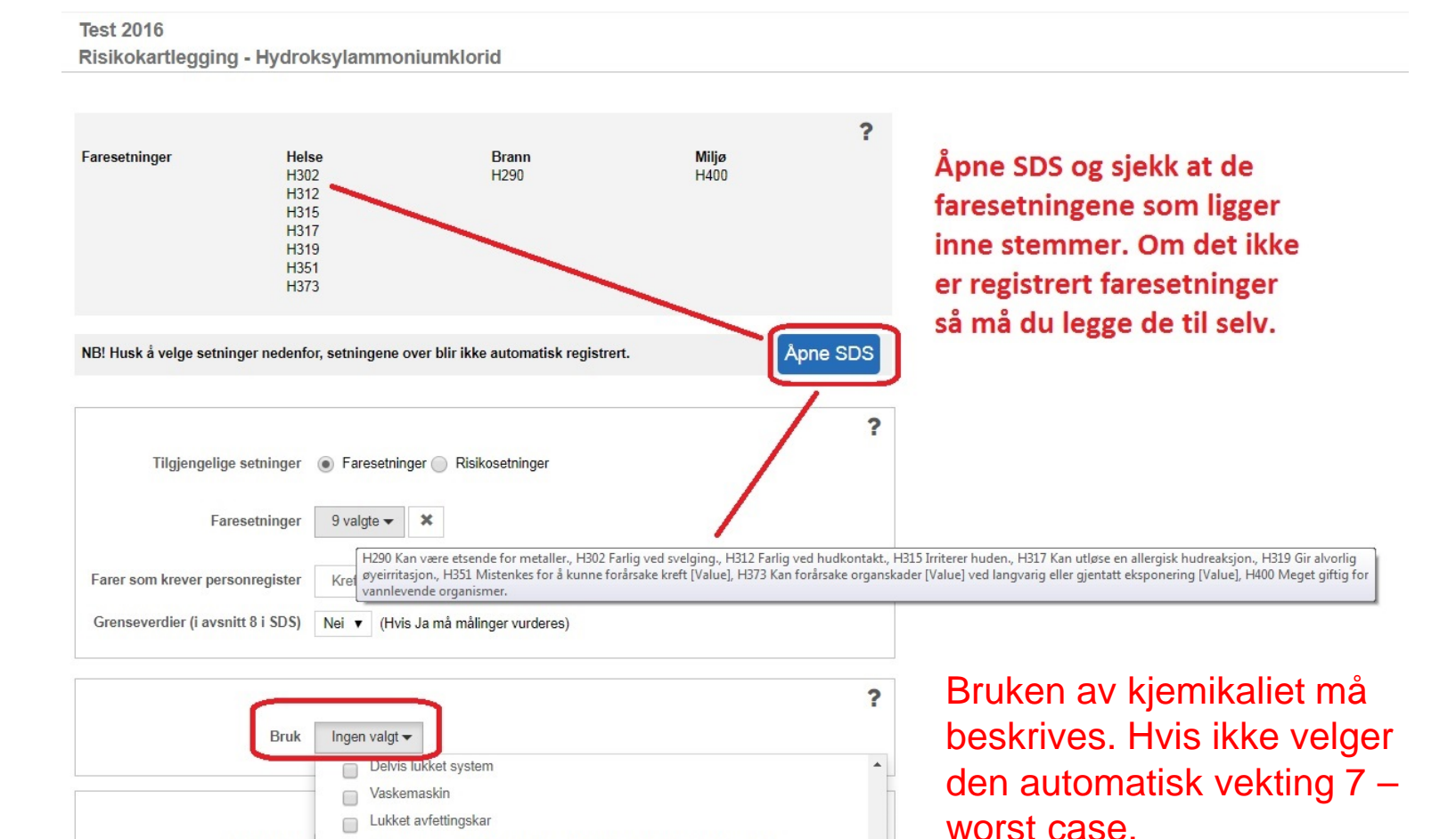

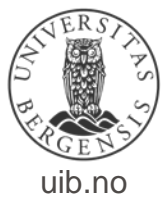

#### Risikokartlegging – forbruk, mengde og status

| Bruk                               | Qunder avtrekk                    |                                             |
|------------------------------------|-----------------------------------|---------------------------------------------|
| Årsforbruk                         | Yeldig lite ▾                     | Fyll inn<br>informasjon om<br>årsforbruk og |
| Mengde på lokasjonen               | ? Veldig lite ◄                   | mengde.                                     |
| Substitusjon vurdert<br>Konklusjon | ?<br>Nei ▼                        | Endre status og<br>trykk «Lagre»            |
| Status                             | Bør kontrolleres Velg "blank" her | for å få                                    |
|                                    | Bør kontrolleres Dort "Bør Kontro | olleres".                                   |
| Kommentar                          |                                   |                                             |

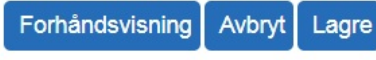

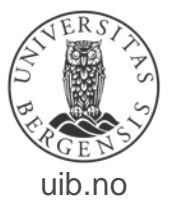

## Opprett bruker (1)

| Eco Archive -                      | < Helse        | vest - UIB          |         |        |                |               |                        | <b>≜</b> 2 ⊠ 2327)                                                                                                    | P              |
|------------------------------------|----------------|---------------------|---------|--------|----------------|---------------|------------------------|----------------------------------------------------------------------------------------------------|----------------|
|                                    |                |                     |         |        |                |               |                        |                                                                                                    | Æ              |
| Sidesøk Q 🗸 🗸                      |                |                     |         |        |                |               |                        |                                                                                                    |                |
| + Stoffkartotek                    | Brukere        | Deaktiverte brukere | Grupper | Roller |                |               |                        | •                                                                                                    |                |
|                                    | Adminis        | strere brukere      |         |        |                |               |                        | 2 🖸                                                                                                    | 9 ?            |
| <ul> <li>Administrasjon</li> </ul> |                |                     |         |        |                |               |                        |                                                                                                    |                |
| 🏫 Mitt firma                       |                |                     |         |        |                |               |                        |                                                                                                    | r 👘            |
| J Statistikk                       | Vis 10 V       | linier              |         |        |                |               |                        | Filter                                                                                                    | Opprett ny br  |
| <b>Q</b> , Lokalt søk              |                |                     |         |        | Delta          |               | E                      |                                                                                                    | oppreterity bi |
| <b>Q</b> , Globalt søk             | Navn           |                     |         |        | Brukernavn     | Lisenstype    | E-post                 | Lokasjon                                                                                                    | _              |
| - Lokasjoner                       | Setg           |                     |         |        | Setg           | Les           | null                   | Universitetet i Bergen - Det medisinsk-odontologiske fakultet - Klinisk institutt 2 - Laboratoriebygget - 5.etasje NLB                          |                |
| A Eksponering                      | 1000           |                     |         |        | allo rigulo no |               |                        | Universitetet i Bergen - SARS Centre                                                                                                    |                |
|                                    |                |                     |         |        |                |               |                        | Universitetat i Bergen - Saka Genue<br>Ekseministat i Branzo Dat tentematiki asturikanskanačina fak Jastikut faskislani. NR av. MI. (2004/2010) | 8              |
|                                    |                |                     |         |        |                |               |                        | Universitetet i Bergen - Universitetsmuseet i Bergen - Arboretet og Botanisk Hage. Milde                                                        |                |
| a conporter                        |                | da                  |         |        |                | Administrator |                        | Universitetet i Bergen - Det medisinsk-odontologiske fakultet - Institutt for biomedisin                                                        | R              |
| Brukere                            |                |                     |         |        |                |               |                        | Universitetet i Bergen - Det medisinsk-odontologiske fakultet - Institutt for biomedisin - Gr 10 Translasjonell Signalering                     |                |
|                                    | Amonda Ed      | dson                |         |        |                |               | amarios -iteorizuio.no | Universitetet i Bergen - Det matematisk naturvitenskapelige fak - Molekylærbiologisk institutt                                                  | •              |
| C Forslag til EcoOnline            |                |                     |         |        |                | Les           | amma zenoun@uib.no     | Universitetet i Bergen - SARS Centre                                                                                                    |                |
| ₽ Oppstrømsrapportering            |                |                     |         |        |                |               |                        | Universitetet i Bergen - Det matematisk naturvitenskapelige fak - Molekylærbiologisk institutt                                                  |                |
| ★ Abonnement                       | Viser 1 til 10 | av 537 linjer       |         |        |                |               |                        | 1 2 3 4 5 54                                                                                                    | Neste          |
| Opplæring                          |                |                     |         |        |                |               |                        | -                                                                                                    |                |

Trykk på «Brukere» (1) i Administrasjons-menyen. Trykk på den svarte admin-knappen (2) og velg «Opprett bruker» (3)

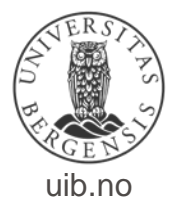

# Opprett bruker (2)

| Sidesøk Q ✓<br>+ Stoffkartotek<br>- Administrasjon<br>♠ Mitt firma<br>I Statistikk<br>Q Lokalt søk<br>Q Globalt søk<br>I E Lokasjoner<br>▲ Eksponering<br>I Setningsbibliotek<br>I Dapporter                                                                                                    | ett ny bruker          Navn*       Navn*         Brukernavn*       Image: Språk på Velkomstmail         Norsk       Isenstype*         Lisenstype*       Image: Husk å velge lokasionen brukeren |
|----------------------------------------------------------------------------------------------------|----------------------------------------------------------------------------------------------------|
| + Stoffkartotek<br>- Administrasjon<br>♠ Mitt firma<br>II Statistikk<br>Q Lokalt søk<br>Q Globalt søk<br>+È Lokasjoner<br>▲ Eksponering<br>I Setningsbibliotek<br>■ Dapporter                                                                                                    | Navn*   Brukernavn*   E-post*   Språk på Velkomstmail   NB! Bruk alltid @uib.no i brukernavnet. Eks: abc123@uib.no språk på Velkomstmail Norsk     Husk å velge lokasionen brukeren              |
| <ul> <li>+ Stoffkartotek</li> <li>- Administrasjon</li> <li>♠ Mitt firma</li> <li>II Statistikk</li> <li>Q. Lokalt søk</li> <li>Q. Globalt søk</li> <li>-1<sup>±</sup> Lokasjoner</li> <li>▲ Eksponering</li> <li>I<sup>1</sup>/<sub>2</sub> Setningsbibliotek</li> <li>I<sup>1</sup>/<sub>2</sub> Dapporter</li> </ul> | Navn* Brukernavn* NB! Bruk alltid @uib.no i brukernavnet. Eks: abc123@uib.r Språk på Velkomstmail Norsk Husk å velge lokasionen brukeren                                                         |
| <ul> <li>Administrasjon</li> <li>Mitt firma</li> <li>I Statistikk</li> <li>Q Lokalt søk</li> <li>Q Globalt søk</li> <li>-E Lokasjoner</li> <li>▲ Eksponering</li> <li>I Setningsbibliotek</li> </ul>                                                                                                    | Navn <sup>*</sup> Brukernavn <sup>*</sup> Brukernavn <sup>*</sup> NB! Bruk alltid @uib.no i brukernavnet. Eks: abc123@uib.r Språk på Velkomstmail Norsk Husk å velge lokasionen brukeren         |
| Mitt firma  Statistikk  C. Lokalt søk  C. Globalt søk  E. Lokasjoner  E. Lokasjoner  Seksponering  Setningsbibliotek  Dapporter                                                                                                    | Brukernavn* NB! Bruk alltid @uib.no i<br>E-post* <u>brukernavnet</u> . Eks: abc123@uib.r<br>Språk på Velkomstmail Norsk T<br>Lisenstype* Les T Husk å velge lokasionen brukeren                  |
| Il Statistikk Q Lokalt søk Q Globalt søk IL Lokasjoner ▲ Eksponering I Setningsbibliotek                                                                                                    | E-post       brukernavnet. Eks: abc123@uib.r         Språk på Velkomstmail       Norsk         Lisenstype*       Les         Husk å velge lokasionen brukeren                                    |
| Q Lokalt søk<br>Q Globalt søk<br>-                                                                                                    | Språk på Velkomstmail Norsk T<br>Lisenstype* Les T Husk å velge lokasionen brukeren                                                                                                    |
| Q Globalt søk<br>Lokasjoner<br>Eksponering<br>Setningsbibliotek                                                                                                    | Språk på Velkomstmail Norsk V<br>Lisenstype* Les V Husk å velge lokasionen brukeren                                                                                                    |
| H≟ Lokasjoner<br>▲ Eksponering<br>J <sup>1</sup> 2 Setningsbibliotek                                                                                                    | Lisenstype <sup>*</sup> Les   Husk å velge lokasionen brukeren                                                                                                    |
| ▲ Eksponering<br>↓ Setningsbibliotek                                                                                                    | Lisenstype <sup>*</sup> Les T Husk å velge lokasionen brukeren                                                                                                    |
| ↓2 Setningsbibliotek                                                                                                    |                                                                                                    |
| Dapportor                                                                                                    | Vela lokasion(er) Ingen valat 🗶                                                                                                    |
| карроне                                                                                                    | skal tilhøre                                                                                                    |
| L Brukere                                                                                                    | Personlig bruker 🥑                                                                                                    |
| SDS forespørsler                                                                                                    | Flerbruker                                                                                                    |
| 哈 Forslag til EcoOnline                                                                                                    | Innsyn i registeret                                                                                                    |
| ➡ Oppstrømsrapportering                                                                                                    | Eco Exposure rettigheter 🛛 Registrere eksponeringer                                                                                                    |
| ★ Abonnement                                                                                                    | Administrere lisenser                                                                                                    |
| E Opplæring                                                                                                    | Eco Exposure lisens 🖉 Hak av her for å gi brukeren mulighet til å                                                                                                    |
| ₽ Administrere Informasjon                                                                                                    | ragistroro aksponaring                                                                                                    |
| Brukermanual                                                                                                    |                                                                                                    |

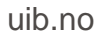

#### Epost-varsel til brukere

- Når dere oppretter en ny bruker så får de automatisk en epost fra EcoOnline med informasjon om innlogging.
- Den eposten må de se bort fra, for den fører de til EcoOnline sin hjemmeside, og der fungerer ikke vår Feide innlogging.
- <u>Anbefaling</u>: Når du registrerer en ny bruker så send *alltid* ut en mail med informasjon og link til korrekt innlogging til den nye brukeren.
- Link til innlogging finner dere på HMS-portalen: <u>http://www.uib.no/hms-portalen</u>

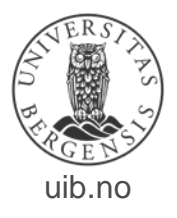

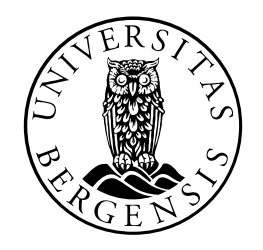

#### UNIVERSITETET I BERGEN

HMS-seksjonen